### 立看板用台紙(幅75cm×長さ215cm)の印刷について

# <u>1. 原稿の作成</u>

①立看板用台紙の原稿を実際の立看板の大きさの幅と長さの縮尺に あわせて、「幅 194mm×長さ 555mm」のページレイアウトで設定して 作成してください。

●「Ms-Word のページレイアウト設定方法」

メニュー「ページレイアウト」-「サイズ」-「その他の用紙サイズ」 を選択。「幅(W)」と「高さ(E)」を「幅 194mm×長さ 555mm」のペ ージレイアウトに設定します。

②「幅 194mm×長さ 555mm」のページレイアウトが設定できたら、看板台紙の文字原稿を作成してください。

| ページ設定                                    | ? 💌                           |
|------------------------------------------|-------------------------------|
| 文字数と行数 余白 用紙 その他                         |                               |
| 用紙サイズ(R):                                |                               |
| サイズを指定                                   |                               |
| 幅( <u>W</u> ): 194 mm                    | <u>.</u>                      |
| 高さ( <u>E</u> ): 555 mm                   | <b>*</b>                      |
| 用紙トレイ                                    |                               |
| 1ページ目(F): 2<br>歴史:(オージー)- カニの言語:(オーン)- 1 | ページ目以降(0):<br>歴史は(ついん=の設定に従る) |
| プリンターの設定に従う                              | クリンターの設定に従う                   |
| 日期<br>トレイ1<br>トレイ2                       | ヨック<br>トレイ1                   |
| トレイジ(手差し)                                | トレイ2<br>トレイ5(手差し)             |
|                                          | _                             |
|                                          |                               |
| プレビュー                                    |                               |
|                                          |                               |
|                                          |                               |
|                                          |                               |
|                                          |                               |
|                                          |                               |
| 設定対象(単):   又書堂14   ▼                     | 「印刷オフション(丁)…」                 |
| 既定(:設定(D)                                | OK キャンセル                      |

(イメージ)

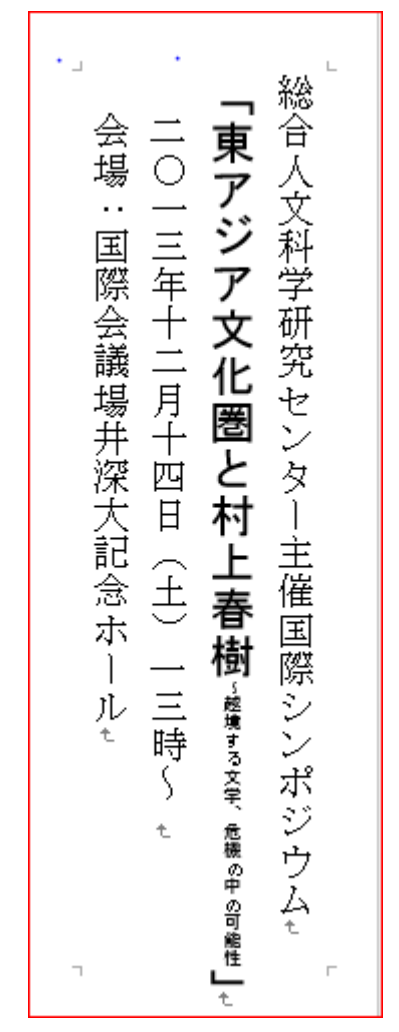

※あらかじめ看板台紙のサイズを設定した、サンプルの原稿ファイ ルも用意していますので、適宜ご利用ください。

③作成したファイルを保存できたら、USB、CD 等で大判プリンター専用 PC に持ち込んでください。

### 2. 大判プリンターでの印刷の設定

①大判プリンターの電源を入れてください。大判プリンターの右側にある操作パネルで「印刷可能です」の表示とロール紙がセットされていることを確認してください。

②大判プリンターにインストールされている「Ms-Word」で持ち込ん だファイルを開き、レイアウトや文字が崩れていないか確認してく ださい。

③メニュー「ファイル」から「印刷」を選択してください。そのう えで「プリンター」の「プリンターのプロパティ」を選択してくだ さい。

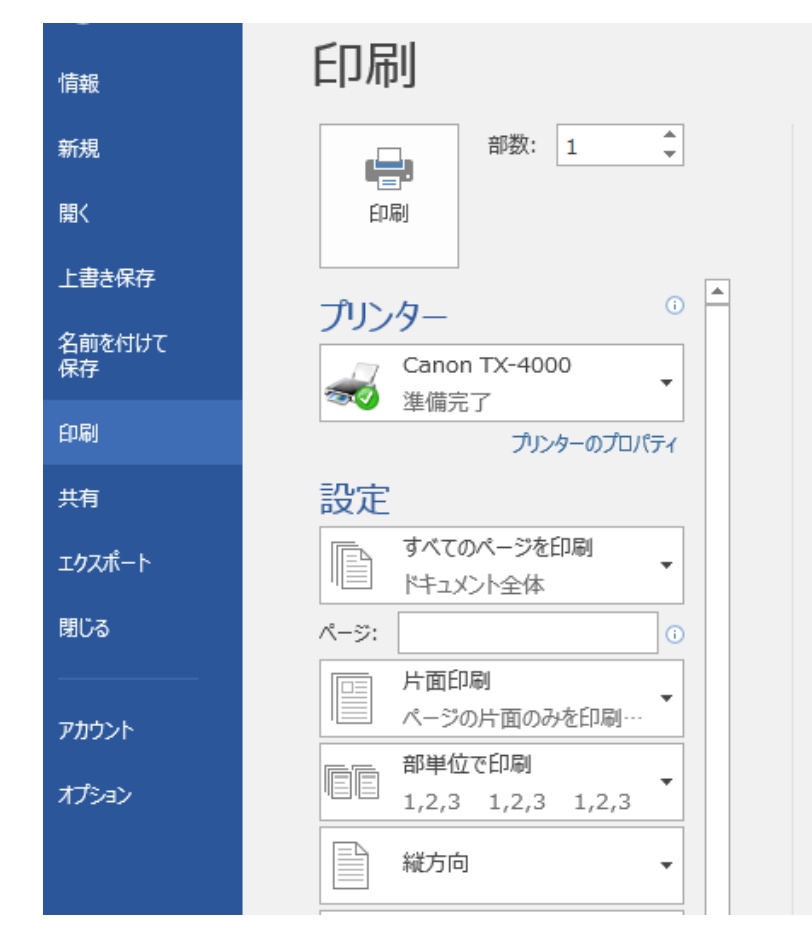

③プロパティの「ページ設定」の画面を選択してください。「原稿サ イズ」からプルダウンで「ユーザー定義用紙」を選択し、さらに「看 板台紙(立看板台紙(原稿用 194×555)」を選んでください。

④次に、「拡大/縮小印刷(R)」のチェックボックスにチェックを入れて、「出力サイズの用紙に合わせる」を選択してください。

⑤「出カ用紙サイズ」からプルダウンで「ユーザー定義用紙」を選択し、「立看板出カ用(750×2150)」を選択してください。

| 👼 Canon TX-4000のプロパティ                                                                           |                                                                                                    | ×                                                                                                    |
|-------------------------------------------------------------------------------------------------|----------------------------------------------------------------------------------------------------|----------------------------------------------------------------------------------------------------|
| 基本設定 ページ設定 レイアウト お気(2                                                                           | ·እり ユーティリティ                                                                                                    |                                                                                                    |
| 立看板台紙(原稿用194×55<br>1940 mm × 555.0 mm<br>● 自動拡大:390%<br>立看板出力用(仕上以750×2<br>750.0 mm × 2150.0 mm | <ul> <li>         用紙サイズ(G):         フチなし印刷(E)         拡大/縮小印刷(R)         通知力用紙サイズ(C)         ① ロール紙の幅に合れ         ① 倍率を指定する         当 出力用紙サイズ(1):         印刷の向き(N)         ① ページを90度回転()         給紙方法(U):         給紙方法(U):      </li> </ul> | <ul> <li>立看板台紙(原稿用194×555) ▼</li> <li>フチなし設定(B)</li> <li>合わせる</li> <li>白動 ● % (5~600)</li> <li>立看板出力用(仕上り750×2150) ▼</li> <li>● 縦</li> <li>▲ ● 横</li> <li>用紙節約)(T)</li> </ul> |
| K                                                                                               | 品版方法(U):<br>ロール紙幅(L):                                                                                                    | □ ール4(1目型)) ▼<br>36 in □ ール (914.4mm) ▼                                                                                                    |
|                                                                                                 |                                                                                                    | ユーザー用紙設定(Z) 標準に戻す(F)                                                                                                    |
|                                                                                                 |                                                                                                    | OK キャンセル ヘルプ                                                                                                    |

⑥給紙方法は「ロール紙」、ロール紙幅は<u>「36 インチロール」(914.4mm)</u>を選択してください。

⑦これで、「ページ設定」は完了です。

⑧次に「プロパティ」の「基本設定」の画面を選択してください。 通常のモノクロの看板の印刷であれば、以下の設定で行ってください。

「用紙の種類」→「**普通紙」** 

「詳細設定モード」-「優先画質」は「**絵画・文字」** 「印刷品質」-「**標準」** 「カラーモード」-**「モノクロ」**or**「カラー」** 

※用意した原稿の状態にあわせて、設定は適宜変更してください。

| 🖶 Canon TX-4000のプロパティ                 |                   | ×                            |
|---------------------------------------|-------------------|------------------------------|
| 基本設定 ページ設定 レイアウト                      | お気に入り ユーティリティ     |                              |
|                                       | 用紙の種類(Y):         | 普通紙 ▼<br>「情報の取得(O)… 詳細設定(S)… |
|                                       | 「詳細設定モード          | •                            |
|                                       | 優先画質(T):          | 線画·文字    ▼                   |
|                                       | 印刷品質(Q):          | 標準                           |
| 立看板台紙(原稿用194×55                       |                   | 解像度:600dpi                   |
| 194.0 mm × 555.0 mm<br>◆ 自動拡大:390%    | カラーモード(C):        | カラー ・                        |
| 立看板出力用(仕上り750×2<br>750.0 mm×2150.0 mm |                   | 色設定(E)                       |
|                                       | ── 結果線量調(N)       |                              |
|                                       | □ 印刷前にプレビューを表示(W) | )                            |
|                                       | ステータスモニタ(R)       | バージョン情報(B) 標準に戻す(F)          |
|                                       |                   | OK キャンセル ヘルプ                 |

# 3. 印刷

①大判プリンターの右側にある操作パネルで「印刷可能です」の表示とロール紙がセットされていることを再度確認してください。確認できたら印刷ボタンをおしてください。

| 情報           | 印刷                             |
|--------------|--------------------------------|
| 新規           | 部数: 1 🗘                        |
| 開く           | 印刷                             |
| 上書き保存        |                                |
| 名前を付けて<br>保存 | ノリノター<br>Canon TX-4000<br>準備言了 |
| 印刷           | プリンターのプロパティ                    |
| 共有           | 設定                             |
| エクスポート       | すべてのページを印刷 ドキュメント全体  ・         |
| 閉じる          | ページ: ①                         |
| アカウント        | 「□□□」 片面印刷<br>ページの片面のみを印刷…     |
| オプション        | 部単位で印刷<br>1,2,3 1,2,3 1,2,3    |
|              | ₩ 「大方向 マ                       |

②印刷は、場合によっては5分程度かかります。印刷が終了したら、 用紙は自動的にカットされます。

③看板題字用紙は幅75cmですが、ロール紙は91cmの幅があります。看板に貼り付けるときは、適宜用紙をカットするか、板の裏側 に折り込むようにしてください。

印刷の中止

印刷を始まったあとで、印刷を中止する場合は、大判プリンター本 体の「ストップ」ボタンを押してください。 印刷をかける前に原稿に誤りがないかを確認して、紙は節約して使 いましょう。

## 4. 印刷が終了したら

印刷が終了したら、専用PCに取り込んだデータファイルは必ずご 自身の手で削除してください。ゴミ箱も必ず空にしてください。 PCの電源を落とし、続いて大判プリンターの電源も落としてくだ さい。

#### 5.その他

作業中にロール紙が切れたら、ロール紙の交換を行ってください。 ※わからない場合は教員ロビースタッフを頼ってください。

交換方法は取扱説明書の「ロール紙の取り扱い」を確認してください。

以 上

■2019年9月3日作成